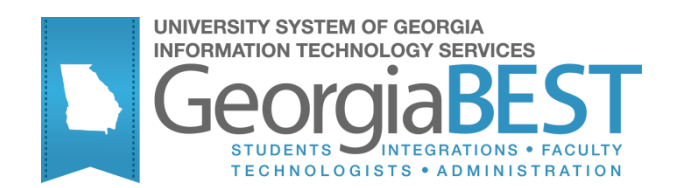

# Using Zip Code Load Process

Georgia Enhanced Banner Student and Financial Aid Systems User Documentation

Version 8.17

Information Technology Services

February 2013

This page left blank to facilitate front/back printing.

# **Table of Contents**

| Introduction                            | I |  |  |  |  |  |  |  |
|-----------------------------------------|---|--|--|--|--|--|--|--|
| Purpose                                 | 1 |  |  |  |  |  |  |  |
| Purpose and Scope of Document1          |   |  |  |  |  |  |  |  |
| Graphics                                |   |  |  |  |  |  |  |  |
| References                              |   |  |  |  |  |  |  |  |
| Support                                 | 1 |  |  |  |  |  |  |  |
| Zip Code Load Process Flow              | 2 |  |  |  |  |  |  |  |
| Description                             | 2 |  |  |  |  |  |  |  |
| Overview of Zip Code Load Process       | 2 |  |  |  |  |  |  |  |
| Implementing Zip Code Load Process      | 3 |  |  |  |  |  |  |  |
| I. Viewing Changes                      | 3 |  |  |  |  |  |  |  |
| 1. Prepare the Data File                | 3 |  |  |  |  |  |  |  |
| 2. Run ZGRZIPC in View Mode             | 3 |  |  |  |  |  |  |  |
| 3. Review the new_zipcodes.csv file     | 4 |  |  |  |  |  |  |  |
| 4. Review the changed_zipcodes.csv file | 4 |  |  |  |  |  |  |  |
| II. Inserting New Data                  | 5 |  |  |  |  |  |  |  |
| 1. Run ZGRZIPC in Insert mode           | 5 |  |  |  |  |  |  |  |
| III. Updating Existing Data             | 5 |  |  |  |  |  |  |  |
| 1. Run ZGRZIPC in Update mode           | 6 |  |  |  |  |  |  |  |
| Appendix A: Document History A-1        | I |  |  |  |  |  |  |  |

This page left blank to facilitate front/back printing.

## Using Zip Code Load Process

### Introduction

| Purpose                          | The Zip Code Load Process (ZGRZIPC) provides institutions with a way to load new or updated zip code and county code information into ZIP/Postal Code Validation form (GTVZIPC). The process generates two .csv files that allow the institutions to review new zip code information to be loaded as well as the differences between data already existing in GTVZIPC and the new data. |
|----------------------------------|----------------------------------------------------------------------------------------------------|
| Purpose and Scope<br>of Document | This document explains how to use the Georgia Enhanced version of Zip Code Load Process that accommodates University System of Georgia needs and requirements.                                                                                                    |
|                                  | This chapter includes the following topics:                                                                                                    |
|                                  | Zip Code Load Process Flow                                                                                                    |
|                                  | Viewing Changes                                                                                                    |
|                                  | Inserting New Data                                                                                                    |
|                                  | Updating Existing Data                                                                                                    |
| Graphics                         | Graphic cues used in this document assist with labeling of steps and items that are particularly important.                                                                                                    |
| Ø                                | Steps for recovery or support.                                                                                                    |
|                                  | For additional information, see references.                                                                                                    |
|                                  | Exercise caution.                                                                                                    |
| Dangeri                          | Warning: an error here is critical.                                                                                                    |
| References                       | For information about the baseline product, see <i>Ellucian Banner Student</i> User Guide.                                                                                                    |
| Support                          | For additional ITS resources and support, contact the ITS Helpdesk:                                                                                                    |
| Ø                                | <ul> <li>Web support request self-service:<br/>http://www.usg.edu/customer_services</li> <li>E-mail: Helpdesk@usg.edu</li> </ul>                                                                                                    |
|                                  | For emergency, business interruptions, or production down situations, call the ITS Helpdesk immediately                                                                                                    |

- 706-583-2001
- Toll free within Georgia: 1-888-875-3697

# Zip Code Load Process Flow

**Description** The Zip Code Load Process (ZGRZIPC) provides institutions with a way to load new or updated zip code and county code information into ZIP/Postal Code Validation form (GTVZIPC). The process inserts or updates the following information:

- Zip or Postal Code
- City
- County Code
- State or Province

The process can be run in View, Insert or Update mode.

**Overview of** Complete the following steps execute the Zip Code Load Process. **Zip Code** Load Ι. **Viewing Changes Process** 1. Prepare the data file 2. Run ZGRZIPC in View mode 3. Review the new\_zipcodes.csv file 4. Review the changed\_zipcodes.csv file П. **Inserting New Data** 1. Run ZGRZIPC in Insert mode III. Updating Existing Data 1. Run ZGRZIPC in Update mode

# Implementing Zip Code Load Process

#### I. Viewing Changes

| 1. Prepare the Data<br>File | Upon receipt of a data file containing the most current zip code and county code information, place it in the \$DATA_HOME directory. The data file should be named 5-digitzip.csv. A DBA or technical staff member must run the following command (you may be prompted for the password): |                                      |  |  |  |  |  |
|-----------------------------|----------------------------------------------------------------------------------------------------|--------------------------------------|--|--|--|--|--|
|                             | sqlldr control= zipco                                                                                                    | ode.ctl log=zipcode.log userid=gasis |  |  |  |  |  |
| 2. Run ZGRZIPC in           | This will load the data into the new ZTVZIPC table that will be used by<br>the ZGRZIPC process to compare the new data to the existing GTVZIPC<br>data. This data load must be performed by institutional staff prior to<br>running ZGRZIPC.                                              |                                      |  |  |  |  |  |
| View Mode                   | Rumming ZORZH C m view mode is the equivalent to audit mode.                                                                                                    |                                      |  |  |  |  |  |
|                             | Enter the following                                                                                                    | Enter the following parameters:      |  |  |  |  |  |
|                             | Parameter                                                                                                    | Value                                |  |  |  |  |  |
|                             | View Changes<br>Insert<br>Update                                                                                                    | Y<br>N<br>N                          |  |  |  |  |  |
|                             | The .lis file will be blank and the .log file will contain any processing error messages.                                                                                                    |                                      |  |  |  |  |  |
|                             | TT (*1                                                                                                    |                                      |  |  |  |  |  |

Two .csv files are created by this process. These files can be opened in Microsoft Excel or another .csv capable program. **NOTE:** When viewing the files in Microsoft Excel, zip codes with a leading zero (ex. 01234) may not display the zero. However, the zero does exist in the file.

#### 3. Review the new\_zipcodes.cs v file

The new\_zipcodes.csv file contains new zip code information that does not currently exist in GTVZIPC. This is the data that will be inserted into GTVZIPC when ZGRZIPC is run in Insert mode.

|           |              |               | Test        |                 |           |       |            |
|-----------|--------------|---------------|-------------|-----------------|-----------|-------|------------|
|           |              | Upda          | ite Zip cod | les version 8.6 | .1        |       |            |
| 13-DEC-20 | )10-15:39:19 |               |             |                 |           | ZGRZI | PC Page: 1 |
|           |              |               |             |                 |           |       |            |
| Zip Code  | City         | State         | State       | County cod      | le County |       |            |
|           |              |               |             |                 |           |       |            |
|           |              |               | Test        |                 |           |       |            |
|           |              | Upda          | ite Zip cod | les version 8.6 | .1        |       |            |
| 13-DEC-20 | )10-15:39:19 |               |             |                 |           | ZGRZI | PC Page: 1 |
|           |              |               |             |                 |           |       |            |
| 501       | Holtsville   | New York      | NY          | NY103           | Suffolk   |       |            |
| 1434      | Devens       | Massachusetts | MA          | MA017           | Middlesex |       |            |
| 2298      | Boston       | Massachusetts | MA          | MA025           | Suffolk   |       | -          |
| 3285      | Thornton     | New Hampshire | NH          | NH009           | Grafton   |       |            |
| 3586      | Sugar Hill   | New Hampshire | NH          | NH009           | Grafton   |       | -          |
| 3593      | Randolph     | New Hampshire | NH          | NH007           | Coos      |       |            |
| 3823      | Madbury      | New Hampshire | NH          | NH017           | Strafford |       |            |
| 3861      | Lee          | New Hampshire | NH          | NH017           | Strafford |       |            |

#### 4. Review the changed\_zipcode s.csv file

The changed\_zipcodes.csv lists any difference found between the data file of current zip and county codes and the data contained in GTVZIPC.

Columns designated "New" contain data from the data file.

Columns designated "Old" display data from GTVZIPC.

There are 4 columns labeled "Difference". Look for any asterisks in these columns. The asterisk indicates that the data contained in the two columns to the left are different.

|          |                  |                |              |          | _        |            |           |           |            |               |              |            |
|----------|------------------|----------------|--------------|----------|----------|------------|-----------|-----------|------------|---------------|--------------|------------|
|          |                  |                |              |          |          |            |           |           |            |               |              |            |
|          |                  |                | Test         |          |          |            |           |           |            |               |              |            |
|          |                  | U              | pdate Zip co | odes vei | rsion 8. | 5.1        |           |           |            |               |              |            |
| 13-DEC-2 | 010-15:39:19     |                |              |          |          |            |           | ZGRZI     | PC Page: 1 | L             |              |            |
|          |                  |                |              |          |          |            |           |           |            |               |              |            |
| ZipCd    | NewCity          | OldCity        | Difference   | NewSt    | OldSt    | Difference | NewCntyCo | OldCntyCd | Difference | NewCntyNam    | OldCntyNam   | Difference |
|          |                  |                |              |          |          |            |           |           |            |               |              |            |
|          |                  |                | Test         |          |          |            |           |           |            |               |              |            |
|          |                  | U              | pdate Zip co | odes vei | rsion 8. | 5.1        |           |           |            |               |              |            |
| 13-DEC-2 | 010-15:39:19     |                |              |          |          |            |           | ZGRZI     | PC Page: 1 | L             |              |            |
|          |                  |                |              |          |          |            |           |           |            |               |              |            |
| 9965     | Port Alsworth    | Port Alsworth  |              | AK       | AK       |            | AK164     | AK164     |            | Lake and Peni | Lake And Per | *          |
| 9992     | Wrangell         | Wrangell       |              | AK       | AK       |            | AK275     | AK280     | *          | Wrangell      | Wrangell Pet |            |
| 9964     | 8 Perryville     | Perryville     |              | AK       | AK       |            | AK164     | AK164     |            | Lake and Peni | Lake And Per | *          |
| 9964     | 7 Pedro Bay      | Pedro Bay      |              | AK       | AK       |            | AK164     | AK164     |            | Lake and Peni | Lake And Per | •          |
| 9964     | Nondalton        | Nondalton      |              | AK       | AK       |            | AK164     | AK164     |            | Lake and Peni | Lake And Per | *          |
| 9962     | 5 Levelock       | Levelock       |              | AK       | AK       |            | AK164     | AK164     |            | Lake and Peni | Lake And Per | *          |
| 9961     | 8 King Salmon    | King Salmon    |              | AK       | AK       |            | AK060     | AK164     | *          | Bristol Bay   | Lake And Per |            |
| 9957     | 9 Egegik         | Egegik         |              | AK       | AK       |            | AK164     | AK164     |            | Lake and Peni | Lake And Per | *          |
| 9956     | 6 Chignik Lagoon | Chignik Lagoon |              | AK       | AK       |            | AK164     | AK164     |            | Lake and Peni | Lake And Per | *          |
| 9956     | 1 Chignik        | Chignik        |              | AK       | AK       |            | AK164     | AK164     |            | Lake and Peni | Lake And Per | *          |
| 9954     | Port Heiden      | Port Heiden    |              | AK       | AK       |            | AK164     | AK164     |            | Lake and Peni | Lake And Per | •          |

#### II. Inserting New Data

| Introduction      | Running ZGRZIPC in Insert mode inserts any new data into GTVZIPC. |
|-------------------|-------------------------------------------------------------------|
| 1. Run ZGRZIPC in | Enter the following parameters:                                   |

|             | Enter the following parameters |       |  |  |  |
|-------------|--------------------------------|-------|--|--|--|
| Insert mode | Parameter                      | Value |  |  |  |
|             | View Changes                   | Y     |  |  |  |
|             | Insert                         | Y     |  |  |  |
|             | Update                         | Ν     |  |  |  |
|             | 1                              |       |  |  |  |

When running in Insert mode, the View mode parameter must be set to Y in order for the .csv file to display the records inserted. If the View Changes parameter is set to N during Insert mode, the .csv file will only contain header information. No other data will be displayed by the file.

The .lis file will be blank and the .log file will contain any processing error messages.

Any records listed in new\_zipcodes.csv will be inserted into GTVZIPC.

**NOTE:** The City field on GTVZIPC is 20 characters long. If the data to be inserted is longer, ZGRZIPC will only insert 20 characters.

| ZIP or      |                      |        | State or        |               |
|-------------|----------------------|--------|-----------------|---------------|
| Postal Code | City                 | County | Province Nation | Activity Date |
|             |                      | •      | • •             |               |
| 90274       | Palos Verdes Peninsu | CA037  | CA              | 14-MAR-2002 🔺 |

#### III. Updating Existing Data

| Introduction | Running ZGRZIPC in Update mode updates any changed data into |
|--------------|--------------------------------------------------------------|
|              | GTVZIPC.                                                     |

| 1. | Run ZGRZIPC in | Enter the following parameters: |       |  |  |  |
|----|----------------|---------------------------------|-------|--|--|--|
|    | Update mode    | Parameter                       | Value |  |  |  |
|    |                | View Changes                    | Y     |  |  |  |
|    |                | Insert                          | Ν     |  |  |  |
|    |                | Update                          | Y     |  |  |  |

When running in Update mode, the View mode parameter must be set to Y in order for the .csv file to display the records inserted. If the View Changes parameter is set to N during Update mode, the .csv file will only contain header information. No other data will be displayed by the file.

The .lis file will be blank and the .log file will contain any processing error messages.

Any records listed in changed\_zipcodes.csv will be updated in GTVZIPC.

**NOTE:** The City field on GTVZIPC is 20 characters long. If the data to be inserted is longer, ZGRZIPC will only insert 20 characters.

| ZIP/Postal Code Validation | GTVZIPC | 8.0 00000000000000000000000000000000000 | ********** | 20000000 |                      | 000000000 | 000000000000000000000000000000000000000 | ×≚× |
|----------------------------|---------|-----------------------------------------|------------|----------|----------------------|-----------|-----------------------------------------|-----|
| ZIP or<br>Postal Code      |         | City                                    |            | County   | State or<br>Province | Nation    | Activity Date                           |     |
| 95389                      |         | Yosemite National Pa                    |            | CA043    | CA                   |           | 13-DEC-2010                             |     |

# **Appendix A: Document History**

This section details the history of the document and updates made for each modification.

| Release and Date                                 | Form/Process | Page | Update Description                      |
|--------------------------------------------------|--------------|------|-----------------------------------------|
| Georgia Enhancements 8.2.1,<br>June 30, 2010     | ZGRZIPC      | N/A  | Original release.                       |
| Georgia Enhancements 8.6.1,<br>December 17, 2010 | ZGRZIPC      | N/A  | Release of annual zip code data to USG. |
| Georgia Enhancements 8.17,<br>December 17, 2012  | ZGRZIPC      | 3    | Corrected data file name                |